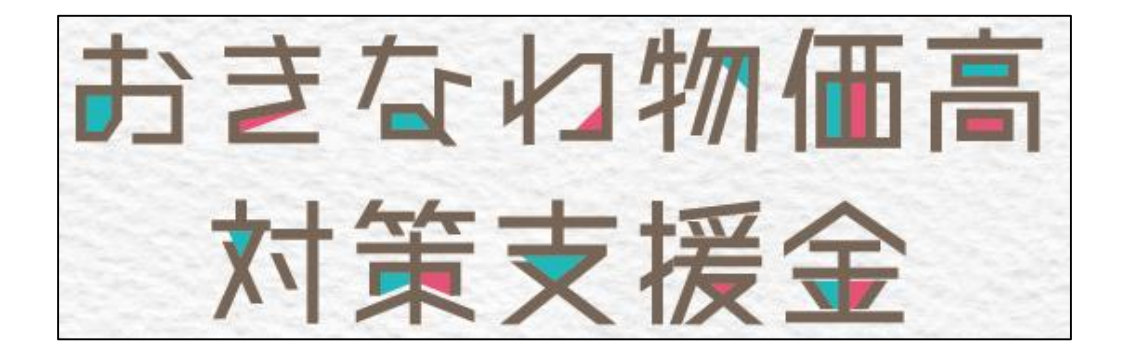

# 電子申請マニュアル

## 令和5年1月5日 Ver.1

## **《受付期間》** 2022年11月16日(水)~2023年1月31日(火)まで

#### 

## 支援金に関するお問い合わせ

おきなわ物価高対策支援金相談窓口(コールセンター) 電話番号:098-901-2151

受付時間:平日9:00~17:00 (土日祝、12/29~1/3は休業となります)

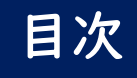

| 1.概要・・・・・3                                     |
|------------------------------------------------|
| 2.申請の流れ・・・・・4                                  |
| (1)ログインして申請に進む ・・・・・・5                         |
| (2)メール認証 ・・・・・・・・・・・・8                         |
| 3.申請画面入力 · · · · · · · · · · · · · · · · · · · |
| 4.審查完了後・・・・・10                                 |
| 5.参考資料                                         |
| ・Googleでログイン・・・・・・・・・・・・・・・・                   |
| ・LINEでログイン・・・・・・・・・・・・・・・・・・・・・・・・・・・・・・・・・・・・ |

## 1.概要

申請から着金までの流れは、次の通りとなります。 申請を受け付けてから支援金の支給までには4週間程度を予定しております。

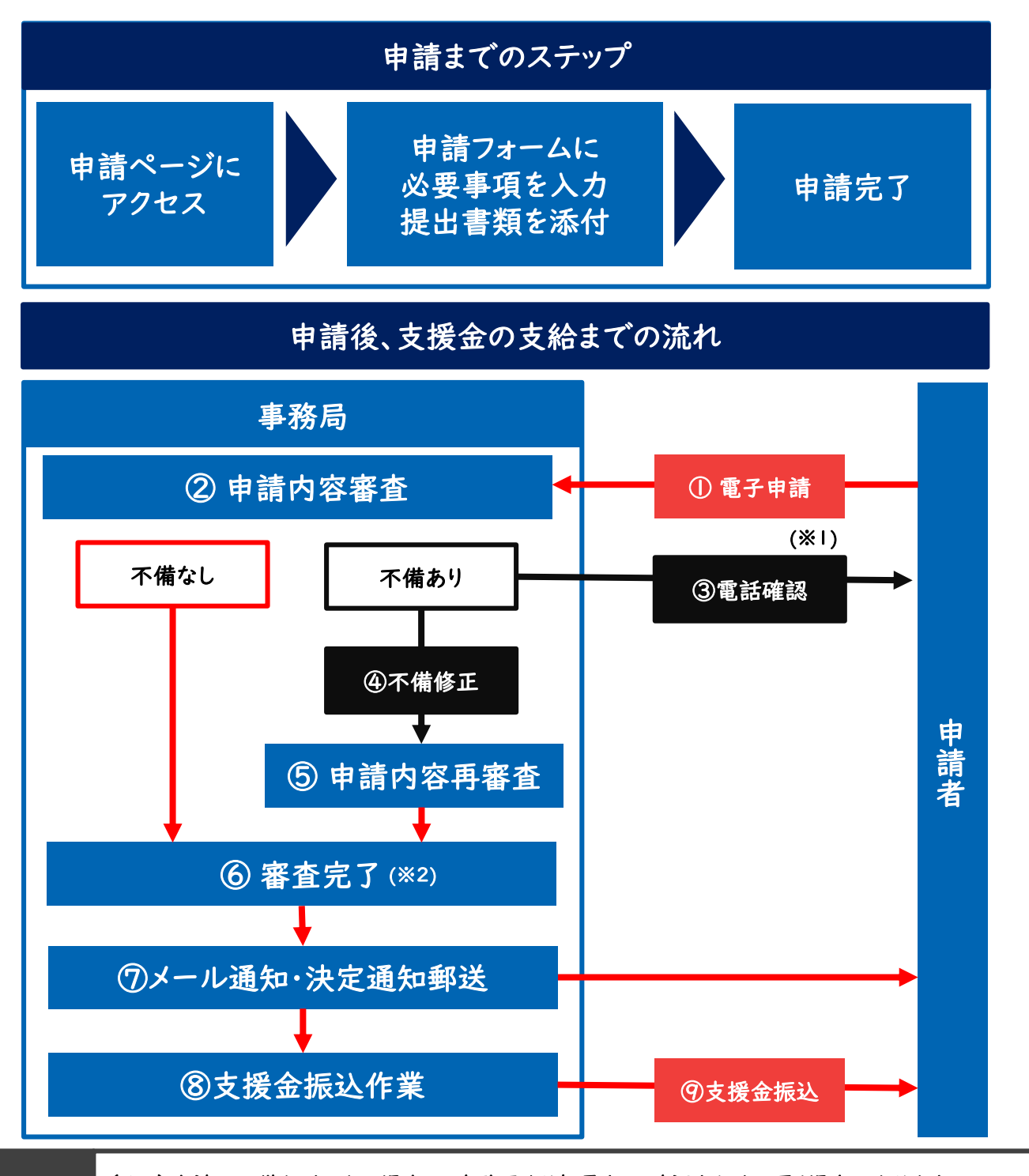

補足 事項 (※1)申請に不備などがある場合は、事務局より架電をし、確認をさせて頂く場合があります。 また支援金の支給が遅くなる場合があります。

(※2)審査において要件を満たせない場合や虚偽申請事業者と判断された場合、加えて支援金支給の対象外の事業者と判断された事業者(例:暴力団員による不当な行為の防止等に関する法律の規定に抵触しているなど)に対しては「不支給決定通知」を発送し、支援金のお振込みは行いません。

## 2.申請の流れ

おきなわ物価高対策支援金 専用ページへアクセス https://okinawashien.com

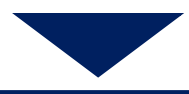

『申請はこちら』ボタンより申請ページへお進みください。

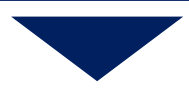

申請ページ下部『ログインして申請に進む』または『メールを認証して申請に進む』 ボタンから申請を開始することができます。

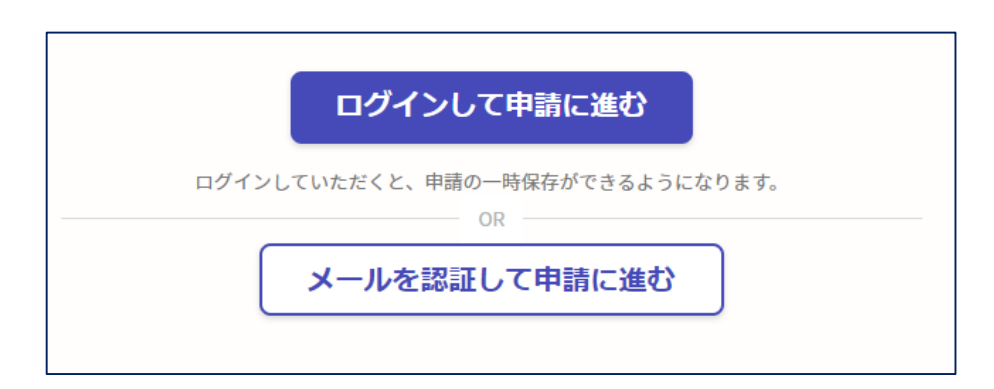

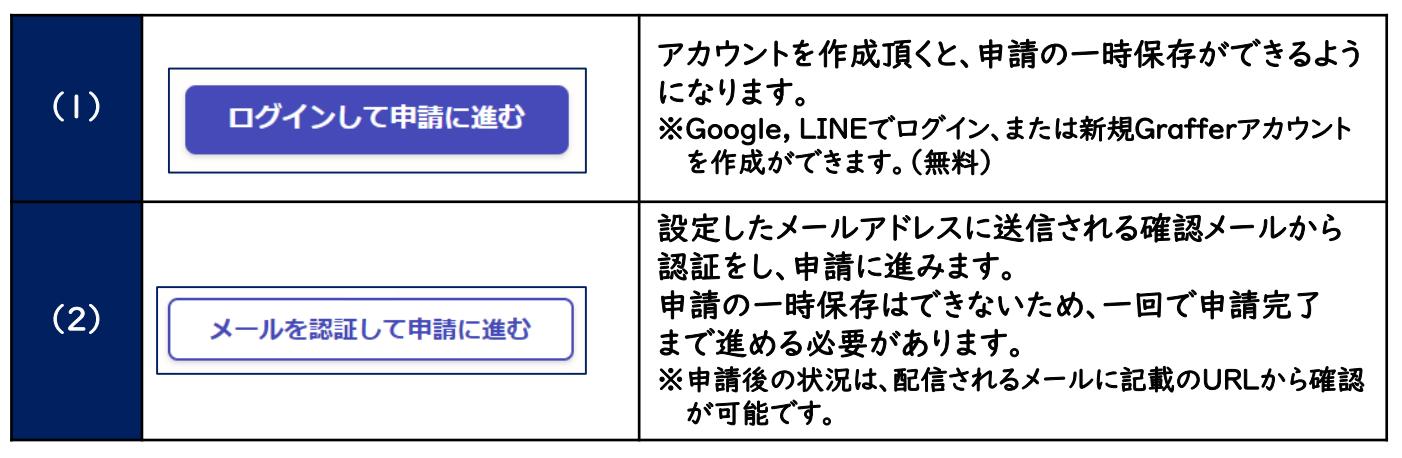

※申請事項は複数ページに及びます。途中で中断する可能性がある場合は、

(1)「ログインして申請に進む」からアカウント登録をお勧めいたします。

※申請後の状況確認は、(1)「ログインして申請に進む」(2)「メールを認証して進む」 共に可能です。

※どちらの場合も、有効なメールアドレスが必要となります。

# 2-(1).申請の流れ ~ ログインして申請に進む の場合~

#### ログインして申請に進む ※申請の一時保存が可能になります 下記画面が表示され①Grafferアカウントでログインまたは ②Googleでログイン③LINEでログインの3通りから選択可能です。 ※Grafferアカウントを作成した場合、次回以降はメールアドレス・パスワードを 入力することでログインが可能です。 Graffer スマート申請 G Googleでログイン 2 LINE LINEでログイン 3 ①Grafferアカウントでログインを選 入力した情報が、GoogleまたはLINEに送信されることはありません。 択してください。 または メールアドレス 💩 ※②Googleログイン方法は $\bigcirc$ aaaaa@aaaa.ne.jp P11(参考資料)に記載しています。 ※③LINEログイン方法は パスワード 💩 P12(参考資料)に記載しています。 ..... $\bigcirc$ Grafferアカウントでログイン バスワードをお忘れの場合してツトすることができます。 Grafferアカウント規約 2・プライバシーポリシー及び個人情報の取り扱いについて [2] 上記に同意してサービスを利用する <u>Grafferアカウントを作成する</u>

# 2-(1).申請の流れ ~ ログインして申請に進む の場合~

①「Grafferアカウントでログイン」の方法

(ア)Grafferアカウントに登録済みのメールアドレスとパスワードを入力します。 ※アカウントを保有していない場合は「Grafferアカウントを新しく作成しますか?」か ら新規作成します。

| メールアドレス 💩                                       |
|-------------------------------------------------|
| aaaaaa@aaaaaa.co.jp                             |
| パスワード 💩                                         |
| ••••••                                          |
| Grafferアカウントでログイン                               |
| バスワードをお忘れの場合 <u>リセット</u> することができます。             |
| Grafferアカウント規約 C ・ プライバシーボリシー及び個人情報の取り扱いについて  C |
| 上記に同意してサービスを利用する                                |
| <u>Grafferアカウントを作成する</u>                        |

(イ)「Grafferアカウントを作成する」をクリックした場合、姓名とメールアドレス パスワードを入力し登録します。

| 姓 🜌                            | 名 🛤 |  |
|--------------------------------|-----|--|
| 登録用メールアドレス 💵<br>aaaa@aaa.co.jp |     |  |
| パスワード 🕬                        |     |  |
| Grafferアカウントを登録する              |     |  |

# 2-(1).申請の流れ ~ ログインして申請に進む の場合~

#### (ウ) 仮登録完了のメールが届き、記載URL進みログインが完了すると 申請開始のページに遷移します。

|   | 【Grafferアカウント】仮登録完了のお知らせ 👫 受信トレイ×                                                                                   |
|---|----------------------------------------------------------------------------------------------------|
| ) | noreply@mail-sandbox.graffer.jp<br>To 自分 ▼                                                                          |
|   | Grafferのサービス利用マカウントの仮容録が完了しました                                                                                      |
|   | 以下のURLをクリックすることでアカウントの本登録が完了します。                                                                                    |
|   | https://sandbox-accounts.graffer.jp/activation/9133fcda-3888-4d05-8da6-ea958513aa6f                                 |
|   | 引き続きサービスをご利用ください。                                                                                                   |
|   | ※本メールにお心当たりの無い方は、 <u>support@graffer.jp</u> までご連絡いただけますと幸いです。<br>※本メールは自動送信です。このメールにご返信いただいてもお答えする事ができませんのでご了承ください。 |
|   | ーーーーーーーーーーーーーーーーーーーーーーーーーーーーーーーーーーーー                                                                                |
|   | https://graffer.jp/                                                                                                 |
|   | Copyright © Graffer, Inc.                                                                                           |
|   |                                                                                                    |

【パスワードについて】 5回以上パスワード間違って入力すると、申請者のアカウントがロックされます。アカウ ントロック解除メールを送信することで、対象のアドレスにロック解除メールが送信され ます。

| ー定回数連続してログインに失敗したため、アカウントをロック致しました。ご登録のメールアドレスを<br>下記に入力し、メールを送信して下さい。メール内のリンクをクリックすると、アカウントロックが解除<br>されます。 |
|----------------------------------------------------------------------------------------------------|
| また、GoogleやLINEのアカウントを利用してご登録頂いた方は、引き続き上記よりログインが可能です。                                                        |
| メールアドレス 💩 🕫                                                                                                 |
| aaaaa@aaaaaaaa.jp                                                                                           |
| アカウントロック解除メールを送信する                                                                                          |

アカウントロック解除メールを送信するだけでは、パスワードはリセットされません。 メール記載のURLを受信から24時間以内にクリックし、パスワードの再設定を行ってく ださい。

# 2-(2).申請の流れ ~ メール認証の場合 ~

| メールを認証して申請に進む ※一回で申請完了まで進める必要があります。                                                                                                    |  |  |
|----------------------------------------------------------------------------------------------------|--|--|
| (ア)有効なメールアドレスの入力後、<br>(イ)送信されるメールに記載のURLをクリックし、申請に進むことができます。                                                                                                    |  |  |
| メールを認証して申請に進む<br>(ア) 申請に利用するメールアドレスを入力してください ≥<br>test@okinawa.com<br>確認メールを送信                                                                                                    |  |  |
| <ul> <li>noreply@mail.graffer.jp         <ul> <li>回台、</li> <li>メール認証をして申請を行うためのステップとして、ご入力いただいたメールアドレスが正しいことを確認する必要があります。             以下のURLをクリックして、メールアドレスの認証を完了してください。</li></ul></li></ul>                                                                                                    |  |  |
| <ul> <li>▼ 認証の有効期限が過ぎた場合</li> <li>確認用URLは 30 分間有効です。有効期限が過ぎた場合には、お手数ですが再度操作を行ってください。</li> <li>※ 本メールは送信専用アドレスからお送りしています。ご返信いただいても受信できかねます。</li> <li>※ 本システムは、株式会社グラファーが運営しています。</li> <li>※ 本システムは、株式会社グラファーが運営しています。</li> <li>※ ご不明点やご質問は、おきなわ物価高対策支援金相談窓口にて受け付けています。おきなわ物価高対策支援金相談窓口まで直接お問い合わせください。</li> <li>▼ 送信者に関する情報</li> <li>株式会社グラファー</li> <li>Copyright © Graffer, Inc.</li> </ul> |  |  |

※本登録メールは、noreply@mail.graffer.jpより配信されます。 上記アドレスが受信できるようご設定下さい。

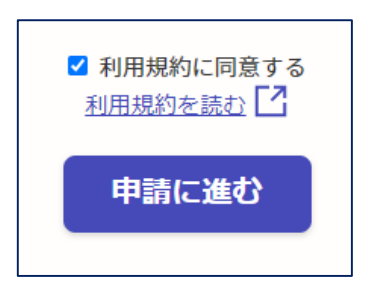

利用規約に同意するにチェックを入れて 申請に進みます。

# 3.申請画面入力

申請に進む

※支援金の種類や対象者、金額などはウェブサイトまたはチラシに 記載の情報をご確認ください。

表示される項目に沿って、必要事項の入力・選択・添付をお願いします。

| おきなわ物価高対策支援金              |                    |                             |
|---------------------------|--------------------|-----------------------------|
| 入力の状況                     | ※入力の進捗状況がま         | も示されます                      |
| 12.70                     |                    |                             |
| 申請者の情報                    | ※相行の口広性部かり         | * 明治うわすい如八け                 |
| 申請者の種別 ②篇                 |                    | 、间廷んですい部分は                  |
|                           | 特にご注意くたさい。         |                             |
| () 法人                     |                    |                             |
| 氏名 ※個人事業主・フリーランスの提合 👓     |                    |                             |
|                           | 振込口唑確認書類(表面)       | 83M                         |
| 氏冬(カナ) ※個人事業主・フリーランスの提合 🐖 | 振込口座通帳の表面を添付してくださ! | い。画像かPDFで添付してください。(スマホの撮影画像 |
|                           | も町) ※サイス制度2MBまで    |                             |
| 自字の郵便番号                   | 🗛 ファイルを選択…         |                             |
| ハイフンなしの半角7桁で入力してください      |                    |                             |
| 住所を自動で入力                  |                    |                             |
| ※添付ファイルの制限サイズは2           | MBとなっています          |                             |
| ベルリン 1000 間に 17 個名        |                    | プロードいただくか                   |
| こしても谷里が足りない場合             | ゴは、リイス陥小のエアツ       | ) U - FU /2/2 ( )           |
| 相談窓口へお問い合わせくだ             | さい。                |                             |
|                           |                    |                             |
|                           |                    |                             |
| ·                         |                    |                             |
| 最後に、入力事項の一覧が表             | 示されますので、           |                             |
|                           |                    | 「この内容で申請する』                 |
| 取べてものでのなり。                | *+                 | ▲ を押して申請完了です。               |
| 『編集9る』から編集かり能(            | . 9 o              |                             |
| れてたちを                     |                    |                             |
| おさなわ物価高対束文抜金              |                    | この内容で申請する                   |
| 入力の状況                     |                    |                             |
|                           | 100%               |                             |
|                           |                    |                             |
| 申請内容の確認                   |                    | 申請後 申請者様からけ                 |
| 申請老の情報                    |                    | 訂正が一切行うません                  |
|                           |                    |                             |
| 申請者の種別                    | <u>編集する</u>        |                             |
| 法人                        |                    |                             |
| 法人名 必须                    | <u>編集する</u>        |                             |
|                           |                    |                             |

# 4.申請完了後

#### 申請完了後、登録いただいたメールアドレスへ自動通知メールが届きます。 審査が完了するまで、大切に保管ください。

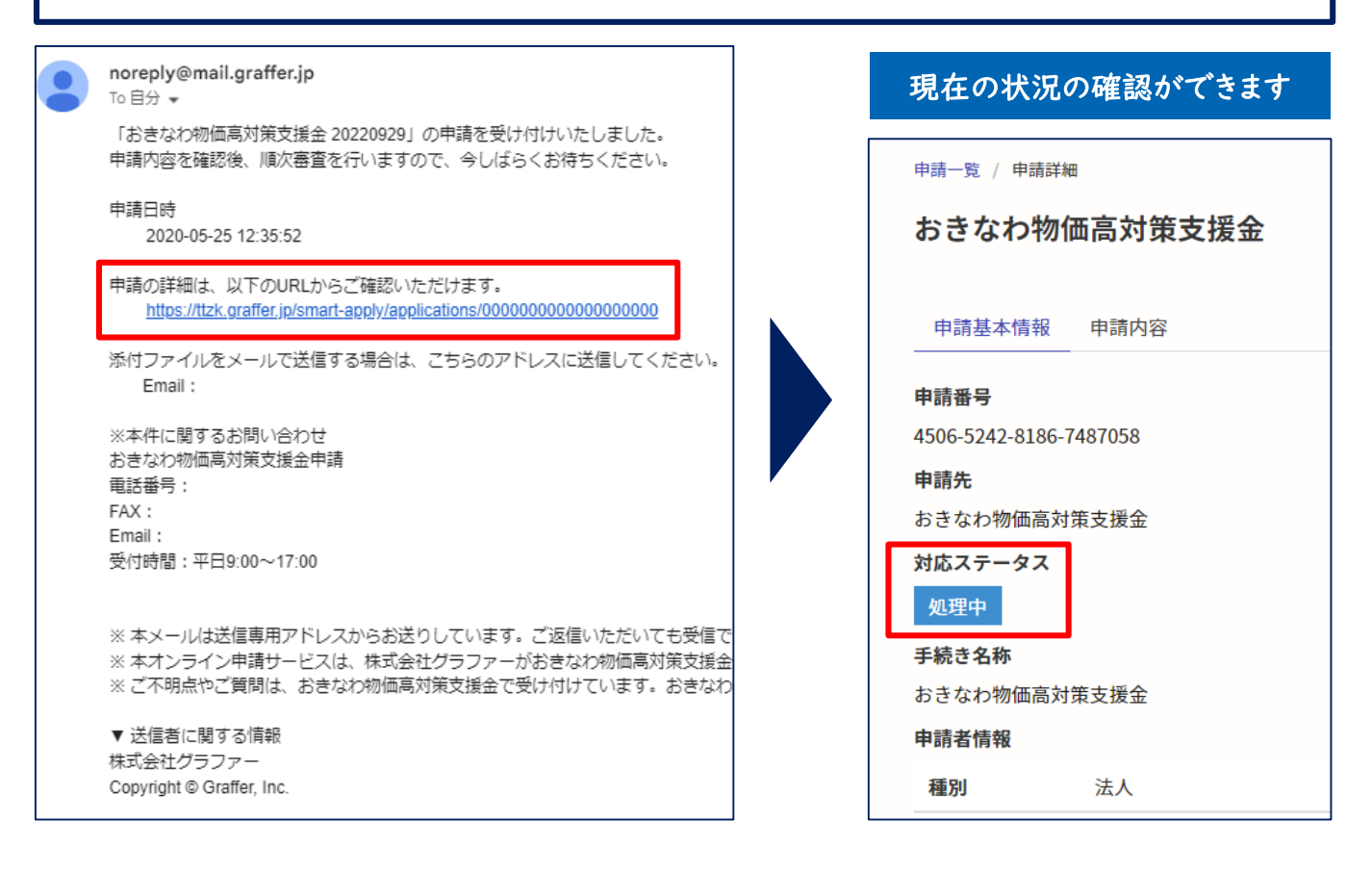

#### ー度申請が完了すると、申請者様からは訂正が一切行えません。 万が一訂正が発生した場合は、相談窓口(コールセンター):098-901-2151 へお問合せください。

申請内容に不備がある場合は事務局より架電確認(098-901-2151)を させて頂く場合がございますので、予めご了承ください。

全ての審査が完了となりましたら、自動メール通知に加え、事務局より 『決定通知書』を郵送させて頂きます。

※支援金の振込は申請書類が整ってから4週間程度を要します。あらかじめご了承く ださい。

# 5.参考資料 ~ ①Googleログインの場合 ~ ログインして申請に進む Googleでログイン

①「Googleでログイン」の方法 (ア)Googleアカウントでご利用のメールアドレス、または電話番号を入力します。

| G Google にログイン                                                                                                    |
|----------------------------------------------------------------------------------------------------|
| Grafjer                                                                                                    |
| ログイン                                                                                                    |
| 「Graffer アカウント」に移動                                                                                                    |
| メールアドレスまたは電話番号<br> <br> <br>メールアドレスを忘れに場合                                                                                                   |
| 続行するにあたり、Google はあなたの名前、メールア<br>ドレス、言語設定、プロフィー② 写真を Graffer アカ<br>ウント と共有します。 このアプリを使用する前に、<br>Graffer アカウント のプライバシー ポリシーと<br>利用規約をご確認ください。 |
| アカウントを作成 次へ                                                                                                    |

(イ) Googleアカウントで利用のパスワードを入力しログイン完了後、
 申請開始のページに遷移します。
 ページ下部の利用規約を確認同意の上申請にお進みください。

| ✓ 利用規約に同意する<br>利用規約を読む |  |
|------------------------|--|
| 申請に進む                  |  |

利用規約に同意するにチェックを入れて 申請に進みます。(P9へ)

## 5.参考資料 ~ ②LINEログインの場合 ~ LINE LINEでログイン ログインして申請に進む ②「LINEでログイン」の方法 (ア)LINEで利用しているメールアドレス・パスワードを入力。 (イ) 通知用のメールアドレスの仮登録を行います。 LINE 通知用メールアドレスの登録 サービスのご利用にはメールアドレスの登録が必要です。 サービスからのご案内のお知らせをするためのメールアドレスを登録してください。 メールアドレス 💩 🕫 メールアドレスを登録する NEW QRコードログイン メールアドレス・パスワードの確認はこちら (ウ)以下の画面が表示され、通知用アドレスの仮登録が完了します。 また通知用アドレスに本登録のためのメールが送信されます。 **Graffer** アカウント 通知用メールアドレスの仮登録完了 通知用メールアドレスの仮登録が完了しました。 本登録用のメールを送信しましたので、アカウントの本登録をお願いいたします。 メールが届かない場合、以下の2点をご確認ください ・迷惑メールフォルダに届いている ・入力されたメールアドレスに誤りがある ※PCメールの受信拒否設定をされている場合、「@mail.graffer.jp」を受信できるように設定 いただきますようお願いいたします。 ※本登録用のメールが届かない場合、お手数ですが、再度ご登録操作をお願いいたします。

# 5.参考資料 ~ ②LINEログインの場合 ~

### (エ)メール記載のURLをクリックし、通知用メールアドレスの登録を完了してください。

| 以下のURLをクリックしメールアドレスの登録を完了させてください。                                                        |                      |                                                    |
|------------------------------------------------------------------------------------------|----------------------|----------------------------------------------------|
| https://sandbox-accounts.graffer.jp/email/3c0a09b5-2190-4275-8f76-c957                   | d7586ea7             |                                                    |
| ※本メールにお心当たりの無い方は、 <u>support@graffer.jp</u> までご連絡いた<br>※本メールは自動送信です。このメールにご返信いただいてもお答えする | だけますと幸いて<br>る事ができません | です。<br>のでご了承ください。                                  |
| <br>株式会社グラファー                                                                            |                      | Craffer<br>アカウント                                   |
| https://graffer.jp/                                                                      |                      | 通知用メールアドレスの本登録完了                                   |
| Copyright © Graffer, Inc.                                                                |                      | 送知用メール アドレスの土登録が完了しました。<br>こちらからログインしサービスをご利用ください。 |
|                                                                                          |                      |                                                    |

#### (オ)再度「LINEでログイン」をクリックし、LINEアカウントを確認後、 ログインボタンを押すと申請開始画面に遷移します。

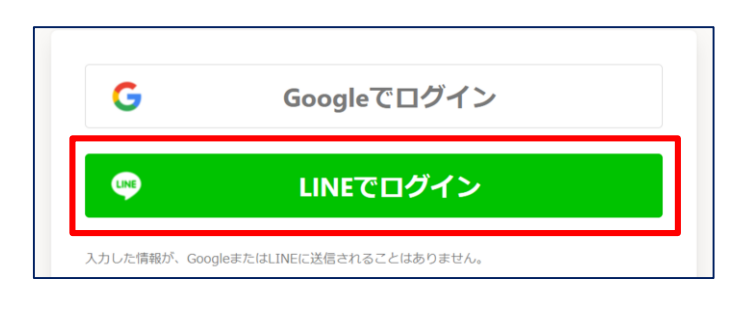

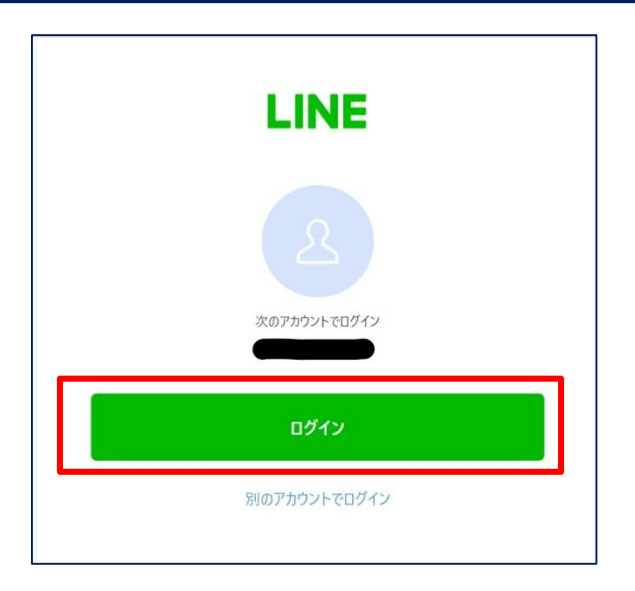

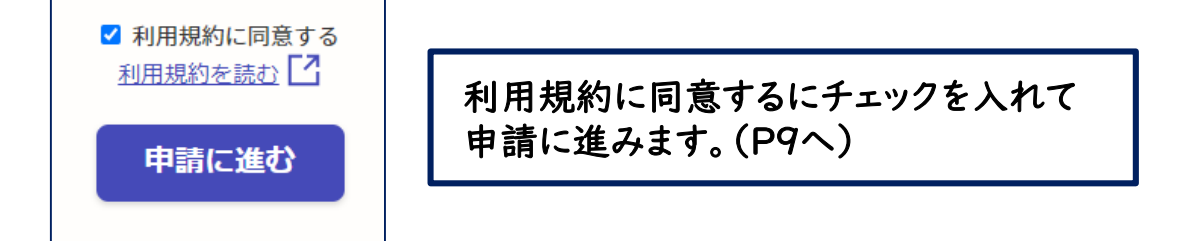